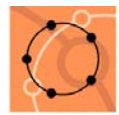

# 1. Vorschul**klassen**:

| usbildungsprogramm - Ausb  | ildung              |                        |                                 |                   |
|----------------------------|---------------------|------------------------|---------------------------------|-------------------|
| Klasse                     |                     |                        |                                 |                   |
| Name(*)                    | OVS                 | entspricht             | 0VS                             | -                 |
| Beschreibung               | Vorschulklasse      |                        |                                 |                   |
| Schulstufe                 | 0                   |                        | Ganztägige Betreuung in verschr | änkter Form       |
| Klassenvorstand/Fachkoord. |                     | •                      |                                 |                   |
| Schulform                  | 4-klassige Volkssch | ule, 1. und 2. Schulst | ufe getrennt                    | •                 |
| Typ Fächer Weitere Sch     | ulstufen            |                        |                                 |                   |
| nicht zugewiesene          |                     | zugew                  | iesene                          |                   |
| Fach                       |                     | Fach                   | Std                             |                   |
| GU                         | <b>^</b>            | VÜBG                   | 1                               |                   |
| M                          |                     | VÜBS                   | P 4                             |                   |
| ME                         |                     | 1.000.45               |                                 |                   |
| RE                         |                     | VUMF                   | 1,5                             |                   |
| RI                         |                     | VÜRK                   | 2                               |                   |
| RK                         |                     | VÜRM                   | E 1.5                           |                   |
| RO                         |                     | VÜSB                   | 1.5                             |                   |
| SASS                       |                     | VÜSM                   | 1,5                             |                   |
| SPF                        |                     | VÜSP                   | 2                               | —— <mark> </mark> |
| SPREÖ                      |                     | VÜSS                   | 2,5                             |                   |
| SIL                        |                     | VÜVE                   | 0,5                             |                   |
|                            |                     | VÜVL                   | S 1                             |                   |
| UÜCHOR                     |                     | VÜWE                   | 1                               |                   |
| UŬMUTŬ                     |                     |                        |                                 |                   |
| VURE                       |                     |                        |                                 |                   |
| VÜSPRFÖ                    |                     |                        |                                 |                   |
| WE                         | -                   |                        |                                 |                   |
|                            |                     | Summe                  | zugeordneter Stunden            | 20,0              |

### Den Vorschulklassen mit Namen **0VS** werden auf der Subregisterkarte **Fächer** die folgenden verbindlichen Übungen zugewiesen.

(Lehrplan siehe: http://www.bmukk.gv.at/medienpool/14042/lp\_vs\_vierter\_teil.pdf)

| VÜBG               | Bildnerisches Gestalten                           |
|--------------------|---------------------------------------------------|
| VÜBSP              | Bewegung und Sport                                |
| VÜMF               | Mathematische Früherziehung                       |
| VÜR <mark>x</mark> | Religion (x steht für die entsprechende Religion) |
| VÜRME              | Rhythmisch-musikalische Erziehung                 |
| VÜSB               | Sachbegegnung                                     |
| VÜSM               | Singen und Musizieren                             |
| VÜSP               | Spiel                                             |
| VÜSS               | Sprache und Sprechen                              |
| VÜVE               | Verkehrserziehung                                 |
| VÜVLS              | Vorbereitung auf Lesen und Schreiben              |
| VÜWE               | Werkerziehung                                     |
|                    |                                                   |

#### Bei Bedarf Unverbindliche Übung für muttersprachlichen Unterricht

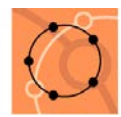

## 2. Vorschulgruppen:

Bei integrativ geführten Vorschüler/inne/n muss eine Gruppe mit dem Namen G 0VS angelegt werden.

- o Auf der Subregisterkarte Fächer werden die folgenden verbindlichen Übungen zugewiesen.
- o Auf der Subregisterkarte Typ werden alle Klassen zugewiesen, die integrierte Vorschüler/innen haben.
- o In der **Schülerverwaltung** werden dieser Vorschulgruppe alle integrativ geführten Vorschüler/innen zugeordnet.

| Name(*)                   | GOVS                         | entspricht -               |     |
|---------------------------|------------------------------|----------------------------|-----|
| namo()                    |                              |                            |     |
| Beschreibung              | Vorschulgruppe               |                            |     |
| Schulstufe                | 0                            |                            |     |
| Klassenvorstand/Fachkoord |                              |                            |     |
| Nassenvorstanun denkoord. |                              |                            |     |
| Schulform                 | 4-klassige Volksschule, 1. u | ind 2. Schulstufe getrennt |     |
| Typ Fächer Weitere S      | chuletufen                   |                            |     |
| Typ Tuener Weitere St     |                              |                            |     |
| nicht zugewiesene         |                              | zugewiesene                |     |
| Fach                      |                              | Fach                       | Std |
| BE                        | <b>^</b>                     | VUBG                       | 0   |
| BEG                       |                              | VUBSP                      | 0   |
| BESF                      |                              |                            |     |
| BFL                       |                              | VUMF                       | 0   |
| BINL                      |                              | VURK                       | 0   |
| BSP                       |                              |                            | 0   |
| DLS                       |                              | VUSB                       | 0   |
| FRE                       |                              |                            | 0   |
| FRK                       |                              |                            | 0   |
| FO                        |                              |                            | 0   |
| GU                        |                              | VUVE                       | 0   |
| M                         |                              | VUVLS                      | 0   |
| ME                        |                              | VUWE                       | 0   |
| RE                        |                              |                            |     |
| RI                        |                              |                            |     |
| RK                        |                              |                            |     |
| SASS                      |                              |                            |     |
| SPF                       |                              |                            |     |

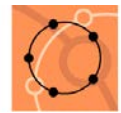

# 3. Fachzuordnung bei den integrativ geführten Schüler/inne/n:

In der **Schülerverwaltung** müssen die **Fächer der 1. Klasse** (1) nach links zu den "nicht zugeordneten Fächern" verschoben werden. Damit wird gewährleistet, dass in der Notenverwaltung nur mehr bei den Vorschulfächern die Teilnahmevermerke gemacht werden können.

| ausgewählte Schüler<br>Nachname (*) Vorname Adresse derzeitige Struktur                                                                                                    | 4 |
|----------------------------------------------------------------------------------------------------|---|
| Ánderungen an Fächerteilnahme<br>nicht zugeordnete Fächer   Bewegung und Sport - SBP(1)   Bildnerische Erziehung - BE (1)   Deutsch, Lesen, Schreiben - DLS (1)   Lebende Fremdsprache Englisch - VÜLF (1)   Mathematik - M (1)   Musikerziehung - KE (1)   Religion - RK (1)   Sachbegegnung - VÜRK (G 0VS)   Sachbegegnung - VÜRK (G 0VS)   Sachbegegnung - VÜSB (3 0VS)   Verkehrserziehung - VÜVE (1)   Verkehrserziehung - VÜVE (1)   Verkehrserziehung - VÜVE (1) |   |

### Anmerkung:

Laut Gesetz bekommen die Vorschüler/innen **keine Schulnachrichten** aber ein **Jahreszeugnis**, in dem die verbindlichen Übungen in der Notenverwaltung mit "Teilgenommen" beurteilt werden.

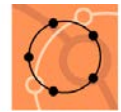

# 4. Zurückstufung in die Vorschule während des Schuljahres:

Der/die Schüler/die Schülerin wird mit dem Datum der Zurückstufung wieder der **ersten** Klasse mit dem **Status** "Zurückgestuft" zugeordnet.

| Klassenzuordnung                                                                             |                                                                     |                                                            |      |                                                                                                    |                                                                                                    | ×                |
|----------------------------------------------------------------------------------------------|---------------------------------------------------------------------|------------------------------------------------------------|------|----------------------------------------------------------------------------------------------------|----------------------------------------------------------------------------------------------------|------------------|
| ausgewählte Schüler<br>Nachname (*)<br>E                                                     | Vorname                                                             | Adresse                                                    | derz | eitige Struktur<br>nkreis                                                                                                    | s 2017/181a                                                                                                    |                  |
| Weiterleitung an folge<br>Bildungseinrichtung                                                | nde Schule                                                          | Suchen                                                     |      | Schulkennzahl<br>Bildungseinrichtung<br>Ausbildungszweig<br>Schuljahr<br>Klasse<br>mit Status<br>gilt ab <del>Stisktag</del><br>Notiz | 41:<br>VS<br>V€<br>2017/2018<br>1a ▼ Schuistufe<br>Zurückgestuft<br>20.11.2017 ▼                                                                                                    |                  |
| Die nach Betätig<br>gestellte <b>Frage</b><br>werden.<br>Der Schüler hat<br>der ersten Klass | gung des Sp<br>muss mit " <b>N</b><br>jetzt für der<br>se 2 Laufbał | eicherbuttons<br>ein" beantwortet<br>n Besuch<br>nnzeilen. | ?    | Bestehn<br>Soll eine eventuell bereit<br>Ja: Das Datum der alte<br>Nein: Eine zweite Zeile ir                                         | ts bestehende Zuweisung überschreiben?<br>ts bestehende Zuweisung zu dieser Klasse überse<br>en Schullaufbahn wird angepaßt.<br>in der Schullaufbahn wird erzeugt.<br><u>Ja</u> <u>Nein</u> Obrechen | chrieben werden? |

| ülerverwal    | tung             |                              |      |     |           |     |        |                               |            |            |
|---------------|------------------|------------------------------|------|-----|-----------|-----|--------|-------------------------------|------------|------------|
| Grunddaten    | Schullaufbahn    | Bescheide/Entscheidungen     | Grup | ppe | nzuordnur | ng  | Kont   | takte Noten                   | Sonstiges  |            |
| Schullaufbahn |                  |                              |      |     |           |     |        |                               |            |            |
| Schulken, Bil | dungseinrichtung | - Klasse                     |      | 1   | Schulstu  | Bes | suchsj | Status                        | gültig von | gültig bis |
| 4121          | זר               | gang 2012/2016 - 2012/13 - 1 | (    |     | 0         | 1   |        | Zurückgestuft                 | 03.12.2012 | 05.07.2013 |
| 4121          | ır               | gang 2012/2016 - 2012/13 - 1 |      |     | 1         | 1   |        | Neueinst, Schula <sub>s</sub> | 10.09.2012 | 02.12.2012 |

Abschließend wird auf der **Registerkarte** "Bescheide/Entscheidungen" das **Ereignis** "Einstufung/Vorschulstufe wie folgt eingegeben.

| Gr | runddaten Schullaufbahn              | Bescheide/Entscheidu | ngen G | ruppenzuordnun | g Kontakte | Noten Son | stiges |      |        |
|----|--------------------------------------|----------------------|--------|----------------|------------|-----------|--------|------|--------|
|    |                                      |                      |        |                |            |           |        |      |        |
|    |                                      |                      |        |                |            |           |        |      |        |
|    |                                      |                      |        |                |            |           |        |      |        |
|    | Bescheide/Entscheidungen             |                      |        |                |            |           |        |      |        |
|    | Bescheide/Entscheidungen             |                      |        |                |            |           |        |      |        |
|    | Bescheide/Entscheidungen<br>Ereignis |                      | D/Art  | Behörde        | GZ         | B/Datum   | Beginn | Ende | Klasse |
|    | Bescheide/Entscheidungen             |                      | D/Art  | Behörde        | GZ         | B/Datum   | Beginn | Ende | Klasse |